# Cisco Intersight - VMware ESXi上的Hyperflex安裝、配置和部署

## 目錄

 簡介

 必要條件

 需求

 HX FI連線的群集部署支援的版本

 Intersight連線

 其他要求

 採用元件

 設定

 網路圖表

 配置步驟

 驗證

## 簡介

Cisco Intersight,通過提供系統管理即服務來簡化資料中心運營,從而減少維護現場管理基礎設施 孤島的需要。

Cisco Intersight提供安裝、配置和部署Cisco HyperFlex群集(HX邊緣和連線FI)的安裝嚮導。該嚮 導將構建一個名為HX群集配置檔案的群集預配置定義。此定義是您的HX集群中HX節點的邏輯表示 ,包括

• 安全— HyperFlex群集的憑據,例如控制器VM密碼、虛擬機器監控程式使用者名稱和密碼。

•配置— 伺服器要求、韌體等

• 連接 — 上游網路、虛擬網路等

本文檔提供如何使用intersight部署FI連線的Hyperflex集群的步驟和螢幕快照。

## 必要條件

#### 需求

HX FI連線的群集部署支援的版本

HX220C-M4S HXAF220C-M4S HX240C-M4SX HXAF240C-M4S HX220C-M5SX HXAF220C-M5SX HX240C-M5SX

1

M4M5

#### HXAF240C-M5SX

Cisco Intersight

#### Intersight連線

考慮下列與Intersight連線相關的先決條件 —

- 確保相應UCS Manager例項上的裝置聯結器正確配置為連線到Cisco Intersight並已宣告。
- •所有裝置聯結器都必須正確解析**svc.ucs-connect.com**,並允許埠443上的出站啟動HTTPS連線
- 3.5(2a)之前的Hyperflex Installer版本支援HTTP Proxy,重新部署群集且不是出廠時的新群集除 外。
- 所有控制器VM管理介面都必須正確解析download.intersight.com並允許埠443上的出站發起
   HTTPS連接。如果直接Internet連線不可用,則當前版本的HX Installer支援使用HTTP代理,除
   非群集已重新部署且不是新出廠配置。
- •必須通過UCS交換矩陣互聯管理介面訪問預定的ESX伺服器、HX控制器網路和vCenter主機。
- ・從HXDP 3.5(2a)版開始, Intersight安裝程式不要求在HyperFlex伺服器上存在出廠安裝的控制器VM。但是,如果通過HTTP Proxy連線到Intersight,此要求仍然適用。所有新的HX伺服器都可以通過HTTP代理按原樣部署。

#### 其他要求

<u>軟體需求</u> 物理需求

網路要求

埠要求

<u>部署資訊</u>

#### 採用元件

- Cisco Intersight
- Cisco UCSM
- Cisco HX伺服器
- Cisco Hyperflex
- VMWare ESXi
- VMware vCenter

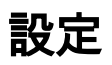

## 網路圖表

• Cisco Intersight通過在所有Cisco Intersight版本中包含HyperFlex安裝程式,提供輕鬆部署 HyperFlex群集的方法。

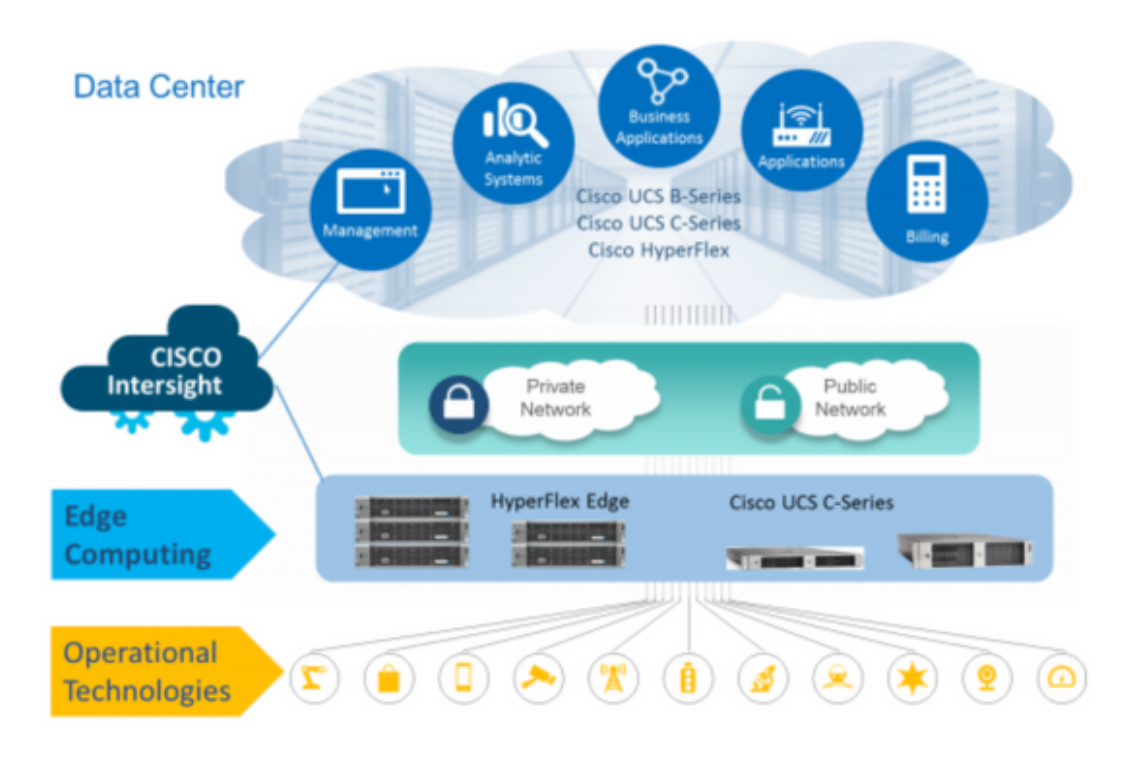

### 配置步驟

步驟1.登入Cisco Intersight並選擇使用者帳戶,如下所示 —

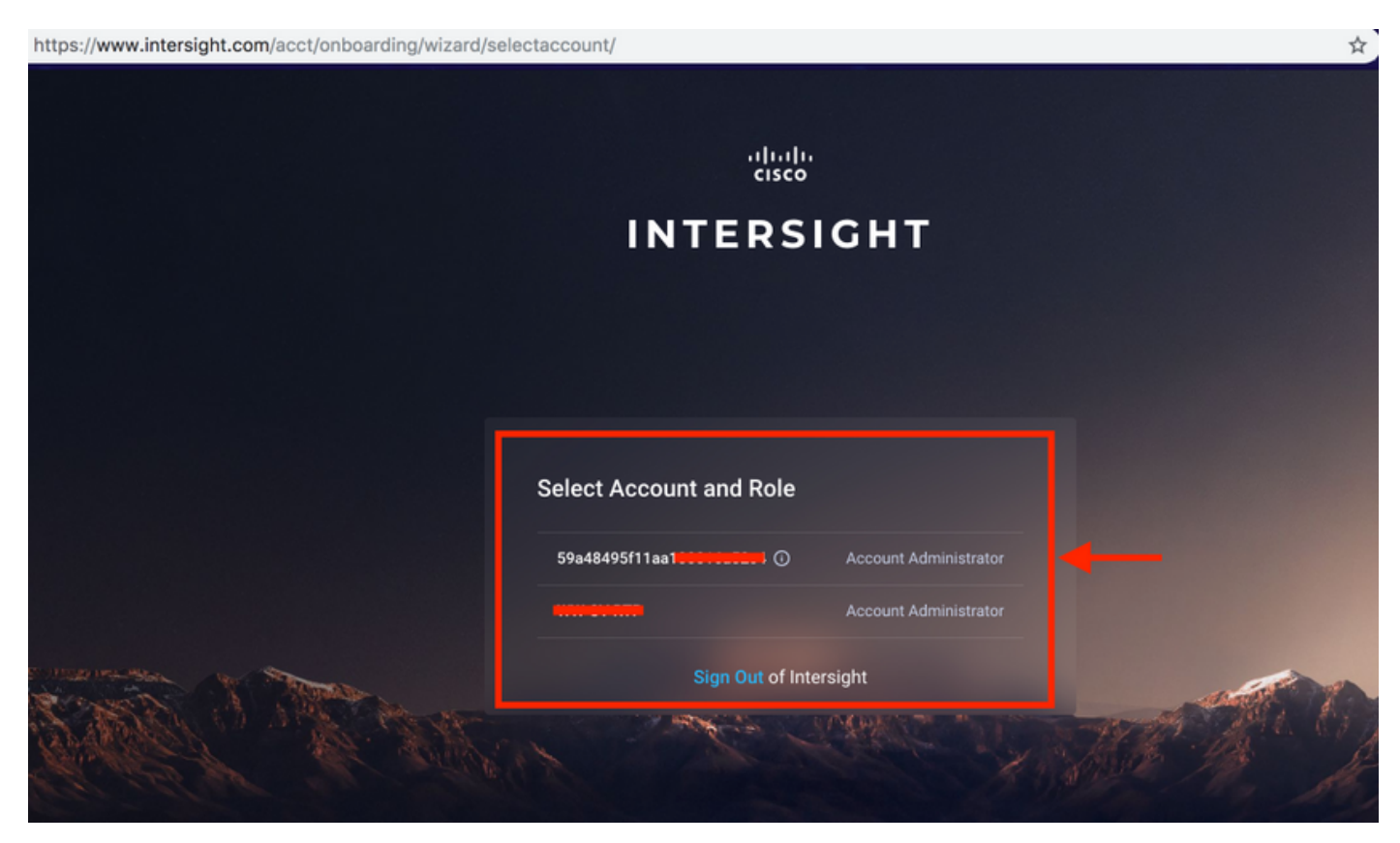

步驟2.在控制面板上按一下右窗格上的「裝置」頁籤。

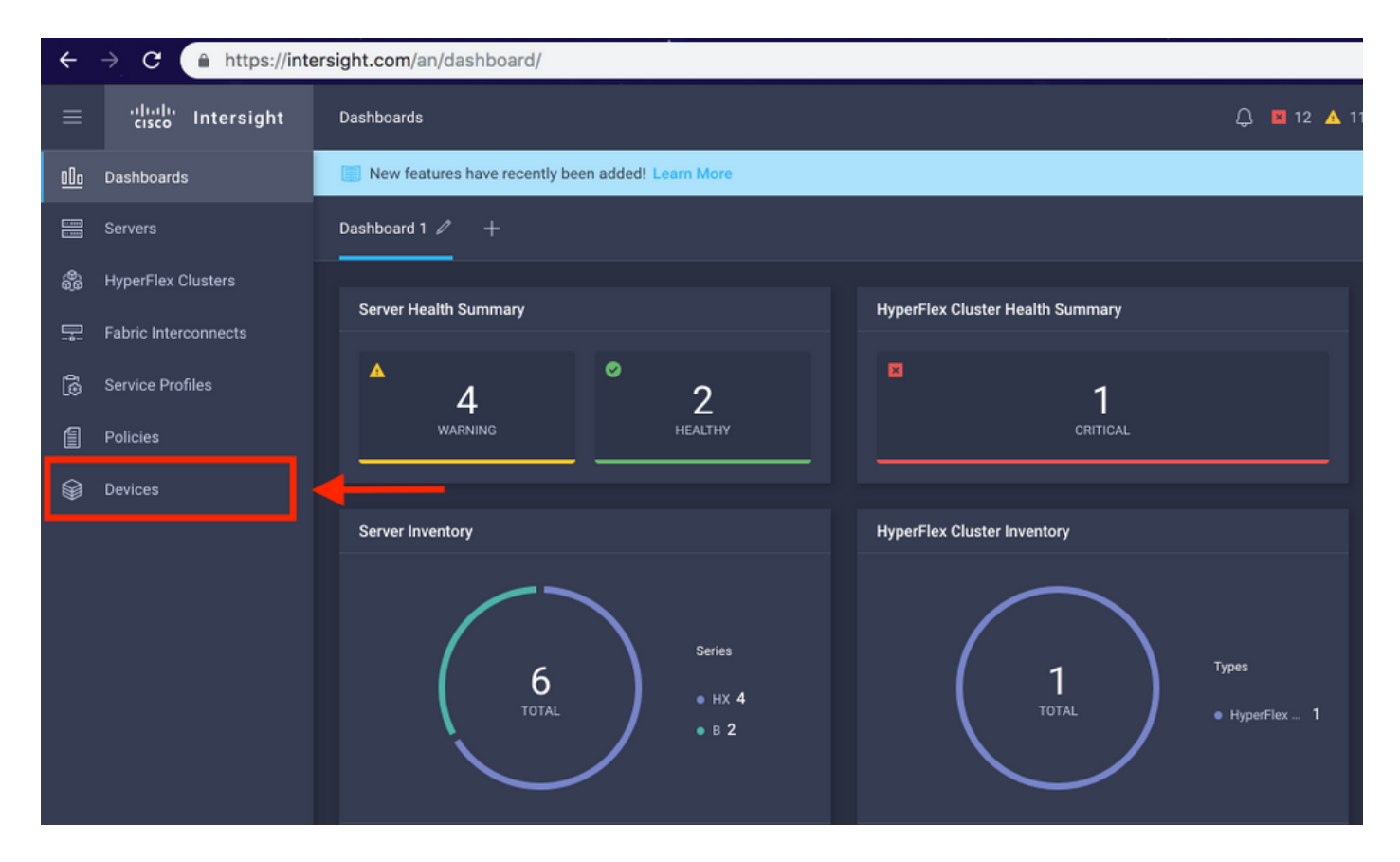

#### 步驟3.在Devices下,按一下Claim a New Device

| ≡          | cisco Intersight     | Device | s          |                          |                 |      |           | 🗘 🖬 12 | <b>A</b> 11 |      |          |       | Avinash Sh    | nukla 🛓 |
|------------|----------------------|--------|------------|--------------------------|-----------------|------|-----------|--------|-------------|------|----------|-------|---------------|---------|
| <u>00o</u> | Dashboards           | 📰 Ne   | w features | s have recently been add | led! Learn More |      |           |        |             |      |          |       |               | ×       |
|            |                      |        |            |                          |                 |      |           |        |             |      |          |       | Claim a New I | Device  |
| <b>\$</b>  | HyperFlex Clusters   |        |            |                          |                 |      |           |        |             |      |          |       |               |         |
| 무          | Fabric Interconnects |        |            | Search Hyperflex ×       | Search          |      |           |        | 0 items fo  | 10 ~ | per page |       | O of 0 > >    |         |
| 6          | Service Profiles     |        | Name       |                          | Status          | Туре | Device IP |        | Device ID   |      |          | Clain | ned By        |         |
| 1          | Policies             |        |            |                          |                 |      |           |        |             |      |          |       |               |         |
| •          | Devices              |        |            |                          |                 |      |           |        |             |      |          |       |               |         |
|            |                      |        |            |                          |                 |      |           |        |             |      |          |       | K < 0 of 0    |         |

**步驟4.登**錄UCS Manager,瀏覽至**Admin -> Device Connector。單擊Settings 以配置訪問模式**和 Proxy配置

| - An         | Ali 🗸                                  | All / Device Connector                                                                                                    |                                                                                                    |                                                                                                    |                                                                         |
|--------------|----------------------------------------|----------------------------------------------------------------------------------------------------|----------------------------------------------------------------------------------------------------|----------------------------------------------------------------------------------------------------|-------------------------------------------------------------------------|
|              | <ul> <li>Internet Levin</li> </ul>     |                                                                                                    |                                                                                                    |                                                                                                    |                                                                         |
| -            | LAN Cloud                              |                                                                                                    |                                                                                                    |                                                                                                    |                                                                         |
|              | <ul> <li>SAN Cloud</li> </ul>          |                                                                                                    |                                                                                                    | _                                                                                                    |                                                                         |
| ठठ           | ► root ①                               | Intersight Management                                                                                                    | Settings                                                                                                    | ×                                                                                                    |                                                                         |
| =            | Time Zone Management                   |                                                                                                    |                                                                                                    |                                                                                                    |                                                                         |
| -            | <ul> <li>Capability Catalog</li> </ul> | Enabled                                                                                                    | General                                                                                                    | Proxy Configuration Certificate Manager                                                                                                    | 00100100101                                                             |
|              | Adapters                               |                                                                                                    | Access Mode                                                                                                    |                                                                                                    | 33120100193                                                             |
|              | Blade Servers                          | this system and leverage the capabilit                                                                                                    |                                                                                                    |                                                                                                    |                                                                         |
|              | CPUs                                   | of Cisco Intersight.                                                                                                    | Read-only                                                                                                    |                                                                                                    | 3 📴                                                                     |
| _            | Chassis                                | If disabled, no communication will be<br>allowed to Cisco Intersight                                                                                                    | <ul> <li>Allow Control</li> </ul>                                                                                                    |                                                                                                    |                                                                         |
|              | Coprocessor Cards                      |                                                                                                    |                                                                                                    | -                                                                                                    |                                                                         |
| 20           | Crypto Cards                           |                                                                                                    |                                                                                                    |                                                                                                    |                                                                         |
| -*           | Fan Modules                            |                                                                                                    |                                                                                                    |                                                                                                    |                                                                         |
|              | GPU Cards                              |                                                                                                    |                                                                                                    |                                                                                                    |                                                                         |
|              | IO Modules                             |                                                                                                    |                                                                                                    |                                                                                                    |                                                                         |
|              | Local Disks                            |                                                                                                    |                                                                                                    |                                                                                                    |                                                                         |
|              | Memory Units                           |                                                                                                    |                                                                                                    |                                                                                                    |                                                                         |
|              | Mini Storage                           |                                                                                                    |                                                                                                    |                                                                                                    |                                                                         |
|              | PSUs                                   |                                                                                                    |                                                                                                    |                                                                                                    |                                                                         |
|              | Rack-Mount Servers                     |                                                                                                    |                                                                                                    | Cancel                                                                                                    |                                                                         |
|              | Storage Controllers                    |                                                                                                    |                                                                                                    |                                                                                                    |                                                                         |
|              | License Management                     |                                                                                                    |                                                                                                    |                                                                                                    |                                                                         |
|              | Device Connector                       |                                                                                                    |                                                                                                    |                                                                                                    |                                                                         |
|              |                                        |                                                                                                    |                                                                                                    |                                                                                                    |                                                                         |
|              |                                        |                                                                                                    |                                                                                                    |                                                                                                    |                                                                         |
|              | A.1.                                   | All / Device Connector                                                                                                    |                                                                                                    |                                                                                                    |                                                                         |
| æ            | All 👻                                  | All / Device Connector                                                                                                    |                                                                                                    |                                                                                                    |                                                                         |
|              | All •                                  | All / Device Connector                                                                                                    |                                                                                                    |                                                                                                    |                                                                         |
| #<br>        | All v interior Dev LAN Cloud           | All / Device Connector<br>The Device Connector is an embedded manage<br>device connector, please visit help Connect                                                                                                    |                                                                                                    |                                                                                                    |                                                                         |
|              | All                                    | All / Device Connector is an embedded manage<br>device Connector is an embedded manage<br>device connector please visit kiels Center                                                                                                    | Settings                                                                                                    | bilities of Clico Intersight, a cloud-based management platform. Fo                                                                             | r detailed information about configuring the                            |
| ·⊼<br>■<br>品 | All                                    | All / Device Connector is an embedded managed device connector, please visit key Center internight Management                                                                                                    | Settings                                                                                                    | billities of Cisco Intersight, a cloud based management platform. Fo                                                                            | r detailed information about configuring the                            |
|              | All                                    | All / Device Connector is an embedded manage<br>device connector, please visit fixed Center<br>Intersight Management                                                                                                    | Settings                                                                                                    | bilities of Citoco Intersight, a cloud based management platform. Fo<br>× Proxy Configuration                                                   | e detailed information about configuring the                            |
|              | All                                    | All / Device Connector is an embedded manage<br>device connector, please visit fixes Center<br>Intersight Management                                                                                                    | Settings<br>General                                                                                                    | billine of Circo Interspirit, a cloud based management platform. Fo<br>X<br>Proxy Configuration<br>Certificate Manager                          | e detailed information about configuring the                            |
|              | All                                    | All / Device Connector is an ambedded manage<br>device connector, please visit fixing Center<br>Intersight Management<br>Enabled<br>When this option is enabled, you can a                                                                                                    | General<br>HTTPS Proxy                                                                                                    | Proxy Configuration Certificate Manager                                                                                                    | c detailed information about configuring the                            |
|              | All                                    | All / Device Connector is an embedded manage<br>device connector, please visit fing Center<br>Intersight Management<br>Enabled<br>When this option is enabled you can be<br>this system and leverage the capability<br>of Cisco Intersight.                                                                                                    | General<br>HTTPS Proxy                                                                                                    | Proxy Configuration Certificate Manager                                                                                                    | c detailed information about configuring the                            |
|              | All                                    | All / Device Connector is an embedded manage<br>device connector, please visit ting Center<br>Intersight Management<br>Enabled<br>When this option is emabled you can be<br>this system and leverage the capability<br>of Claso Intersight                                                                                                    | General<br>HTTPS Proxy<br>Proxy Hostname/IP *                                                                                                    | Proxy Configuration Certificate Manager Proxy Proxy Proxy Prox Proxy Prox Prox Prox Prox Prox Prox Prox Prox                                    | c detailed information about configuring the                            |
|              | All                                    | All / Device Connector<br>The Device Connector is an embedded manager<br>device connector, please visit trug Connec<br>Intersight Management<br>Enabled<br>When this option is enabled, you can be<br>this system and leverage the capability<br>of Claco Intersight.                                                                                                    | General<br>Proxy Hostname/IP *                                                                                                    | Proxy Configuration Certificate Manager  Proxy Proxy Port *  8080                                                                               | e detailed information about configuring the                            |
|              | All                                    | All / Device Connector<br>The Device Connector is an embedded manager<br>device connector, please visit long Connec<br>Intersight Management<br>Enabled<br>When this option is enabled, you can be<br>of Clean Intersight.<br>If disabled, no communication will be<br>allowed to Clean Intersight.                                                                                                    | Ceneral                                                                                                    | Proxy Configuration Certificate Manager  Proxy Proxy Port *  8080                                                                               | e detailed information about configuring the<br>Centurys<br>SSI201001PJ |
|              | All                                    | All / Device Connector<br>The Device Connector is an embedded manager<br>device connector, please visit long Connec<br>Intersight Management<br>Enabled<br>When this option is enabled you can be<br>accurate intersight.<br>If disabled, no communication will be<br>allowed to Claco Intersight.                                                                                                    | Ceneral Croxy Hostname/IP * Comparison                                                                                                    | Proxy Configuration Certificate Manager  Proxy Proxy Port *  8080 ③                                                                             | e detailed information about configuring the                            |
|              | All                                    | All / Device Connector<br>The Device Connector is an embedded manner<br>device connector, please visit living Conner<br>Intersight Management<br>Emblied<br>When this option is enabled, you can be<br>all over the versign the capability<br>of Cisco Intersight.<br>If disabled, no communication will be<br>allowed to Cisco Intersight.                                                                                                    | Ceneral                                                                                                    | Proxy Configuration Certificate Manager<br>Proxy Proxy Port *<br>© 8080 ©                                                                       | e detailed information about configuring the<br>SSI201001PJ             |
|              | All                                    | All / Device Connector<br>The Device Connector is an embedded manner<br>device connector, please visit live Connec<br>Intersight Management<br>Enabled<br>When this option is enabled, you can be<br>all over the option is enabled, you can be<br>all over the | Ceneral                                                                                                    | Proxy Configuration Certificate Manager<br>Proxy Proxy Port *<br>© 8080 ©                                                                       | e detailed information about configuring the<br>SSI201001PJ             |
|              | All                                    | All / Device Connector<br>The Device Connector is an embedded manner<br>device connector, please visit live Conner<br>Intersight Management<br>Embled<br>When this option is enabled, you can be<br>of Caco Intersight.<br>If disabled, no communication will be<br>allowed to Cisco Intersight.<br>Agent Verser                                                                                                    | Ceneral<br>General<br>Proxy Hostname/IP *                                                                                                    | Proxy Configuration Certificate Manager<br>Proxy Proxy Port *<br>© 8080 ©                                                                       | e detailed information about configuring the<br>SSI201001PJ             |
|              | All                                    | All / Device Connector<br>The Device Connector is an embedded manner<br>device connector, please visit line Conner<br>Intersight Management<br>Enoties<br>When this option is enabled, you can be<br>of Caco Intersight.<br>If desabled, no communication will be<br>allowed to Caco Intersight.<br>Agent Verser                                                                                                    | Ceneral<br>General<br>Proxy Hostname/IP *                                                                                                    | Proxy Configuration Certificate Manager<br>Proxy Proxy Port *<br>© 8080 ©                                                                       | e detailed information about configuring the<br>SSI201001PJ             |
|              | All                                    | All / Device Connector<br>The Device Connector is an embedded manner<br>device connector, please visit here Conner<br>Intersight Management<br>Enabled<br>When this option is enabled, you can be<br>of Caco Intersight.<br>If desabled, no communication will be<br>allowed to Cisco Intersight.<br>Agent Versen                                                                                                    | Ceneral<br>General<br>Proxy Hostname/IP *                                                                                                    | Proxy Configuration Certificate Manager<br>Proxy Proxy Port *<br>© 8080 ©                                                                       | e detailed information about configuring the                            |
|              | All                                    | All / Device Connector is an ambedded manner<br>device connector, please visit long Conner<br>Intersight Management<br>Enabled<br>When this option is smalled you can be<br>advice to therapit.<br>If desabled, no communication will be<br>adviced to Cisco Intersight.                                                                                                    | Ceneral<br>General<br>Proxy Hostname/IP *                                                                                                    | Proxy Configuration Certificate Manager<br>Proxy Proxy Port *<br>© 8080 ©                                                                       | e detailed information about configuring the<br>SSI201001PJ             |
|              | All                                    | All / Device Connector<br>The Device Connector is an embedded manner<br>device connector, please visit here Conner<br>Intersight Management<br>Enabled<br>When this option is enabled, you can be<br>of Caco Intersight.<br>If desabled, no communication will be<br>allowed to Cisco Intersight.<br>Agent Verse                                                                                                    | Ceneral<br>General<br>Proxy Hostname/IP *                                                                                                    | Proxy Configuration Certificate Manager<br>Proxy Proxy Port *<br>© 8080 ©                                                                       | e detailed information about configuring the<br>SSI201001PJ             |
|              | All                                    | All / Device Connector<br>The Device Connector is an embedded manner<br>device connector, please visit here Conner<br>Intersight Management<br>Enclose<br>When this option is enabled, you can be<br>affected therapping the capability<br>of Caco Intersight.<br>If desibled, no communication will be<br>allowed to Cisco Intersight.<br>Agent Vesso                                                                                                    | Internet controller that analytics the capacity of the capacity of the capacit | Proxy Configuration Certificate Manager<br>Proxy Proxy Port *<br>8080 O                                                                         | e detailed information about configuring the                            |
|              | All                                    | All / Device Connector<br>The Device Connector is an embedded manner<br>device connector, please visit here Conner<br>Intersight Management<br>Enclose<br>When the option is enabled, you can be<br>af deabled, no communication will be<br>allowed to Cisco intersight.<br>Agent Vesso                                                                                                    | Ceneral<br>General<br>Proxy Hostname/IP *                                                                                                    | Proxy Configuration Certificate Manager<br>Proxy Proxy Port *                                                                                   | e detailed information about configuring the                            |
|              | All                                    | All / Device Connector<br>The Device Connector is an embedded manner<br>device connector, please vise tree Connector<br>Intersight Management<br>Embed<br>When the option is enabled, you can be<br>all device the range.<br>If device the range is e capability<br>all devices the range is e capability<br>all devices the range is e capability<br>Agent Verse                                                                                                    | Ceneral<br>General<br>Proxy Hostname/IP *                                                                                                    | Induce of Clicco Intersects, a cloud based meangement platform. Fo<br>Proxy Configuration Certificate Manager<br>Enabled Proxy Port *<br>8080 0 | e detailed information about configuring the                            |

**步驟5.在**UCS Manager中,瀏覽到**Admin -> Device Connector。啟用Intersight Management**切換 按鈕並獲取裝置ID和宣告代碼。

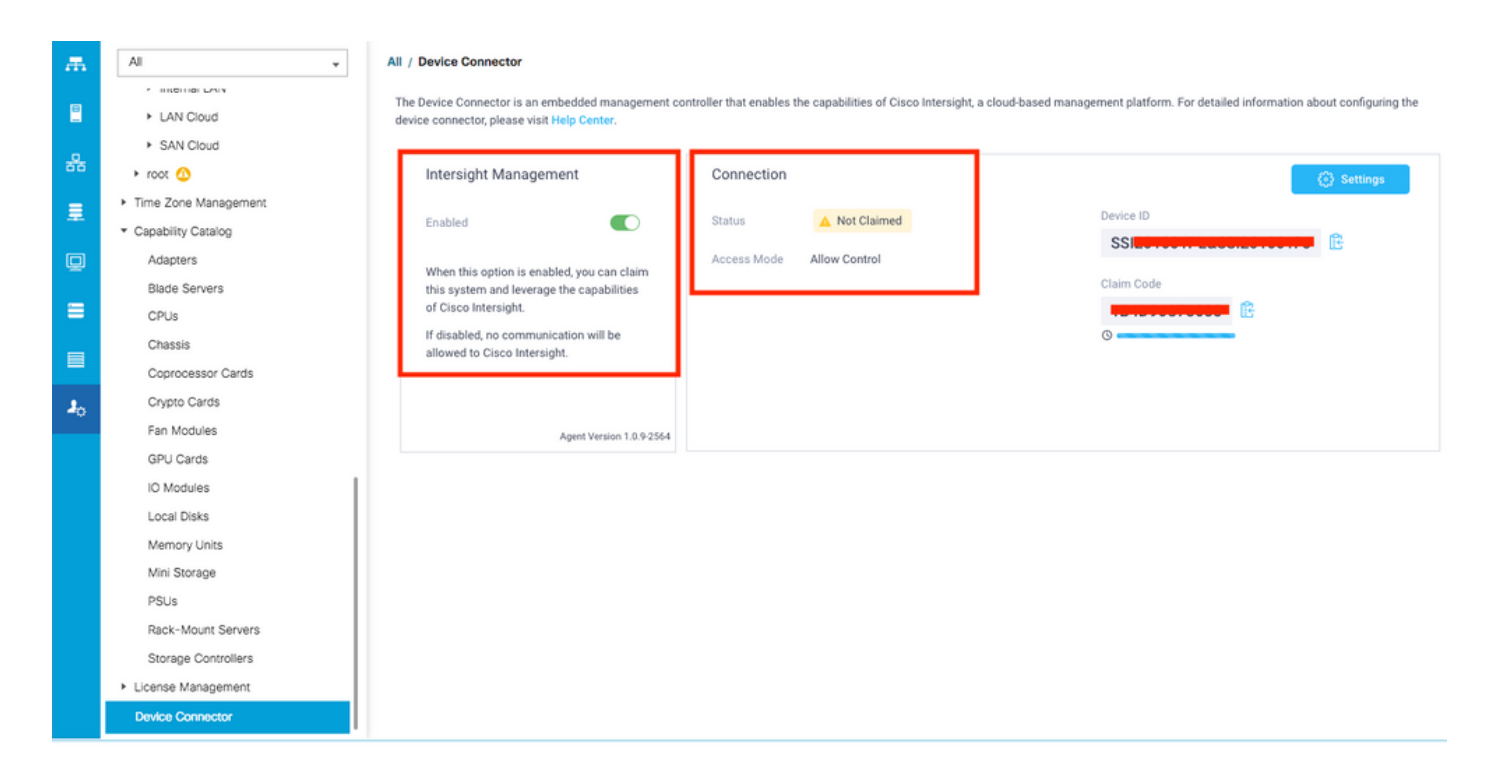

**步驟6.**在Intersight帳戶上,使用**宣告代碼**和**裝置ID**(在步驟5中捕獲)宣告裝置。現在UCSM域已宣 告。

| ≡          | cisco Intersight     | Device Claim                                          | Q 🖪 35 .                                                                                                    | <b>4</b> 12 | ß | ٩ | ۲ | 0 | Avinash Shukla 🗕 |
|------------|----------------------|-------------------------------------------------------|----------------------------------------------------------------------------------------------------|-------------|---|---|---|---|------------------|
| <u>00o</u> | Dashboards           | III New features have recently been added! Learn More |                                                                                                    |             |   |   |   |   | ×                |
| 00         | Servers              |                                                       |                                                                                                    |             |   |   |   |   |                  |
| \$         | HyperFlex Clusters   |                                                       |                                                                                                    |             |   |   |   |   |                  |
| ₽          | Fabric Interconnects |                                                       |                                                                                                    |             |   |   |   |   |                  |
| 6          | Service Profiles     |                                                       |                                                                                                    |             |   |   |   |   |                  |
| 1          | Policies             |                                                       |                                                                                                    |             |   |   |   |   |                  |
| 9          | Devices              |                                                       | Claim a New Device<br>To claim your device, you must have the Device ID and Claim Code.<br>Device ID *<br>SSI<br>Claim Code *<br>Required<br>Cancel Claim | _           |   |   |   |   |                  |

**步驟7.**檢查Devices下確認新域顯示「Connected」和「Claimed」。此外,請確認現在可以選擇從 Intersight交叉啟動UCSM UI和UCSM CLI。

| <u>00a</u> | Dashboards           |          |           |            |           |                |               |              | Claim a New [ | Device |
|------------|----------------------|----------|-----------|------------|-----------|----------------|---------------|--------------|---------------|--------|
| 8          | Servers              |          |           |            |           |                |               |              |               |        |
| ŝ          | HyperFlex Clusters   | Q Search |           |            |           | 13 items found | 12 v per page | K ( <u>2</u> |               |        |
| 무          | Fabric Interconnects | Name     | Status 🗧  | Туре 🗧     | Device IP | Device ID      |               | Claimed By   |               |        |
| 6          | Service Profiles     |          | Connected | UCS Domain |           | ss             | 1PJ           |              |               |        |
| 1          | Policies             |          |           |            |           |                |               | K            | Launch        | UCSM   |
| ଜ          | Devices              |          |           |            |           |                |               |              | Launch        | CLI    |
| *          |                      |          |           |            |           |                |               |              |               |        |

步驟8. 在Service Profiles下,按一下Create Hyperflex Cluster Profile

| <u>00o</u> | Dashboards           | Hyper | rFlex Cluster Profiles ≗ |                 |  |  |  |       |        |  |                 |              | rofile |
|------------|----------------------|-------|--------------------------|-----------------|--|--|--|-------|--------|--|-----------------|--------------|--------|
| 8          |                      |       |                          |                 |  |  |  |       |        |  |                 |              |        |
| \$         | HyperFlex Clusters   |       |                          | Q Search        |  |  |  |       |        |  | perpage 📧 🔇 0 o |              |        |
| ₽          | Fabric Interconnects |       |                          |                 |  |  |  | Nodes | Status |  | Last Update     |              |        |
| â          | Service Profiles     |       |                          |                 |  |  |  |       |        |  |                 |              |        |
| ſ          | Policies             |       |                          |                 |  |  |  |       |        |  |                 |              |        |
| ø          |                      |       |                          | Selected 1 of 0 |  |  |  |       |        |  |                 | ] < 0 of 0 🔉 |        |
|            |                      |       |                          |                 |  |  |  |       |        |  |                 |              |        |
|            |                      |       |                          |                 |  |  |  |       |        |  |                 |              |        |
|            |                      |       |                          |                 |  |  |  |       |        |  |                 |              |        |
|            |                      |       |                          |                 |  |  |  |       |        |  |                 |              |        |

步驟9.使用以下步驟配置服務配置檔案:

#### 一般任務

| ≡         | cisco Intersight     | Create HyperFlex Cluster Profile          |                                                                                                    | φ                          | <b>5</b> 🔺 11        | ß           | ٩            | ۲   | 0 | Avinash Shukla |
|-----------|----------------------|-------------------------------------------|----------------------------------------------------------------------------------------------------|----------------------------|----------------------|-------------|--------------|-----|---|----------------|
| <u>00</u> | Dashboards           |                                           | <ul> <li>Prior to creating a HyperFlex Cluster profile, ensure that<br/>installation instructions, here</li> </ul> | you go through the pre-in: | stallation checklist | and the det | ailed HyperF | lex |   |                |
| 8         | Servers              | eneral                                    | Name *<br>HX-2 ©                                                                                                   |                            |                      |             |              |     |   |                |
| 무         | Fabric Interconnects | <ul> <li>Cluster Configuration</li> </ul> |                                                                                                    |                            |                      |             |              |     |   |                |
| 6         | Service Profiles     | <ul> <li>Nodes Assignment</li> </ul>      | HyperFlex Data Platform Version 3.5(2a) $\checkmark \odot$                                                         |                            |                      |             |              |     |   |                |
| ſ         |                      |                                           |                                                                                                    |                            |                      |             |              |     |   |                |
| Ŷ         | Devices              | <ul> <li>Nodes Configuration</li> </ul>   | Type ©<br>Cisco HyperFlex Edge  Cisco HyperFlex with Fabric I                                                      | nterconnect 3              |                      |             |              |     |   |                |
|           |                      | Summary                                   | Replication Factor © 4<br>O 2 • 3                                                                                  |                            |                      |             |              |     |   |                |
|           |                      | Results                                   | Description<br>HX-2 5                                                                                              |                            |                      |             |              |     |   |                |
|           |                      |                                           |                                                                                                    |                            |                      |             |              |     |   |                |
|           |                      |                                           | Add Tsg                                                                                                    |                            |                      |             |              |     |   |                |
|           |                      | Cancel                                    |                                                                                                    |                            |                      |             |              |     |   | Next           |

## 群集配置 — 安全

| ≡          | cisco Intersight   | Create HyperFlex Cluster Profile | Q 🖬 5 🔺 11 🛛 🖓 🖓                                                           | Avinash Shukl |
|------------|--------------------|----------------------------------|----------------------------------------------------------------------------|---------------|
| <u>00o</u> | Dashboards         |                                  |                                                                            |               |
| 88         | Servers            | General                          | - Security 🛆                                                               |               |
| \$         | HyperFlex Clusters |                                  | Hypervisor Admin *                                                         |               |
| Ŧ          |                    | Cluster Configuration            | root 1 0                                                                   |               |
| õ          | Service Profiles   | Nodes Assignment                 |                                                                            |               |
| 1          | Policies           |                                  | The hypervisor on this node uses the factory default password              |               |
| Ŵ          | Devices            | Nodes Configuration              | Hypervisor Password * Hypervisor Password Confirmation *                   | @ 0 <b>2</b>  |
|            |                    | Summary     Results              | Controller VM Admin Password * Controller VM Admin Password Confirmation * | © 0 3         |
|            |                    |                                  | + DNS, NTP and Timezone                                                    |               |
|            |                    |                                  | + vCenter (optional)                                                       |               |
|            |                    |                                  | + Storage Configuration (optional)                                         |               |
|            |                    |                                  | + Auto Support (optional)                                                  |               |
|            |                    |                                  |                                                                            |               |

#### 群集配置 — DNS、NTP和時區

| ≡          | cisco Intersight     | Create HyperFlex Cluster Profile                                            |          | 🗘 🖬 5 🔺 11 | ß | ۹ ( | 9 0              | Avinas      | sh Shukla |
|------------|----------------------|-----------------------------------------------------------------------------|----------|------------|---|-----|------------------|-------------|-----------|
| <u>00o</u> | Dashboards           |                                                                             |          |            |   |     |                  |             |           |
|            |                      | • General + Security ⊘                                                      |          |            |   | h   | x-2-local-creder | tial-policy |           |
| ŵ          | HyperFlex Clusters   | - DNS, NTP and Timezone                                                     |          |            |   |     |                  |             |           |
| 무          | Fabric Interconnects | Cluster Configuration     Timezone *                                        |          | DNS Suffix |   |     |                  |             |           |
| 6          | Service Profiles     | Nodes Assignment                                                            | × 0      | sjs.local  |   |     | 2                | 0           |           |
| 1          | Policies             | 010.0                                                                       |          |            |   |     |                  |             |           |
| ø          |                      | Nodes Configuration     172:1000     3                                      | <u> </u> | 172.       |   |     |                  | ◎ +         |           |
|            |                      | Summary     DNS Servers * <u>172.1     1     1     1     1     1     1 </u> | <u> </u> | ₽.         |   |     |                  |             |           |
|            |                      | Results     + vCenter (optional)                                            |          |            |   |     |                  |             |           |
|            |                      | + Storage Configuration (optional)                                          |          |            |   |     |                  |             |           |
|            |                      | + Auto Support (optional)                                                   |          |            |   |     |                  |             |           |
|            |                      | + IP & Hostname                                                             |          |            |   |     |                  |             |           |
|            |                      |                                                                             |          |            |   |     |                  |             |           |

#### 群集配置— vCenter配置

| ≡          | cisco Intersight     | Create HyperFlex Cluster Profile        | 우 🖬 5 🔺 11 🕑 🧠                                              | O Avinash Shukla             |
|------------|----------------------|-----------------------------------------|-------------------------------------------------------------|------------------------------|
| <u>00o</u> | Dashboards           |                                         | + Security 🧭                                                | hx-2-local-credential-policy |
| 8          | Servers              | General                                 | + DNS, NTP and Timezone                                     | hx-2-sys-config-policy       |
| \$         | HyperFlex Clusters   |                                         | – vCenter (optional) 🛆                                      |                              |
| 무          | Fabric Interconnects | Cluster Configuration                   | VCenter Server FQDN or IP * VCenter Username * VCenter Pass |                              |
| 6          | Service Profiles     | <ul> <li>Nodes Assignment</li> </ul>    | 172.                                                        | 3 👁 0                        |
| a          |                      |                                         | vCenter Datacenter Name * vCenter Single-Sign-On Server     |                              |
| Ŷ          | Devices              | <ul> <li>Nodes Configuration</li> </ul> | HX-2 4 o (Optional) o                                       |                              |
|            |                      | <ul> <li>Summary</li> </ul>             | + Storage Configuration (ontional)                          |                              |
|            |                      |                                         | + Auto Support (national)                                   |                              |
|            |                      | Results                                 | - IP & Hostnama                                             |                              |
|            |                      |                                         |                                                             |                              |
|            |                      |                                         | T UCS manager Conniguration                                 |                              |
|            |                      |                                         | + Network Configuration                                     |                              |
|            |                      |                                         | + External FC Storage (optional)                            |                              |
|            |                      |                                         |                                                             |                              |

**註:-**對於vCenter配置,建議跳過vCenter單點登入伺服器。請檢查文檔第27頁下面,

https://www.cisco.com/c/dam/en/us/products/collateral/hyperconverged-infrastructure/hyperflexhx-series/whitepaper-c11-740456.pdf

群集配置 — 儲存配置

| ≡          | cisco Intersight     | Create HyperFlex Cluster Profile        | 다 🖬 5 🔺 11 🕞 🧠 💮 Avinash Si                                                                                          | hukla |
|------------|----------------------|-----------------------------------------|----------------------------------------------------------------------------------------------------|-------|
| <u>00o</u> | Dashboards           |                                         | т авчину 💛 начеловочениацияну 🏢                                                                                      |       |
| 8          |                      | General                                 | + DNS, NTP and Timezone 🖉 hx-2-sys-config-policy 🏢                                                                   |       |
| æ          | HyperFlex Clusters   |                                         | + vCenter (optional)                                                                                                 |       |
| <b>\$</b>  | Fabric Interconnects | Cluster Configuration                   | - Storage Configuration (optional)                                                                                   |       |
| 6          | Service Profiles     | Nodes Assignment                        | Logical Autilability Zonas configuration is recommanded for kinas/Elay Chisters with 9 or more nodes connected to El |       |
| 1          |                      | indes Assignment                        |                                                                                                    |       |
| Ŷ          | Devices              | <ul> <li>Nodes Configuration</li> </ul> | VDI Optimization  Clean up Disk Partitions  Logical Availability Zones                                               |       |
|            |                      |                                         | + Auto Support (optional)                                                                                            |       |
|            |                      | <ul> <li>Summary</li> </ul>             | + IP & Hostname Select Policy 👔                                                                                      |       |
|            |                      | Results                                 | + UCS Manager Configuration                                                                                          |       |
|            |                      |                                         | + Network Configuration                                                                                              |       |
|            |                      |                                         | + External FC Storage (optional)                                                                                     |       |
|            |                      |                                         | + External ISCSI Storage (optional)                                                                                  |       |
|            |                      |                                         | + Proxy Setting (optional)                                                                                           |       |
|            |                      |                                         |                                                                                                    |       |

## 群集配置 — 自動支援

| ≡          | cisco Intersight     | Create HyperFlex Cluster Profile     | Q. 🖬 5 🔺 11                                            | ⊠   ° | ۲       | 0               | Avinash Shukla |
|------------|----------------------|--------------------------------------|--------------------------------------------------------|-------|---------|-----------------|----------------|
| <u>00a</u> | Dashboards           |                                      |                                                        |       |         |                 |                |
| 8          |                      | General                              | + Security ⊘                                           |       | hx-2-lo | cal-credential- | policy 🗐       |
| \$         | HyperFlex Clusters   |                                      | + DNS, NTP and Timezone 📀                              |       | h       | -2-sys-config-  | policy 🗐       |
| ₽          | Fabric Interconnects | Cluster Configuration                | + vCenter (optional)                                   |       | hx-2-v  | center-config-  | policy 🗐       |
| â          | Service Profiles     |                                      | + Storage Configuration (optional)                     |       | hx-2-cl | uster-storage   | policy 🗐       |
| £          | Policies             | <ul> <li>Nodes Assignment</li> </ul> | — Auto Support (optional) ⊘                            |       |         |                 |                |
| Ŷ          | Devices              | Nodes Configuration                  | 1 ▲ Auto-Support © Send Service Ticket Notification to |       |         |                 |                |
|            |                      | Summary                              | [+] IP & Hostname                                      |       |         |                 |                |
|            |                      | Results                              | + UCS Manager Configuration                            |       |         |                 |                |
|            |                      |                                      | + Network Configuration                                |       |         |                 |                |
|            |                      |                                      | + External FC Storage (optional)                       |       |         |                 |                |
|            |                      |                                      | + External iSCSI Storage (optional)                    |       |         |                 |                |
|            |                      | Save & Close                         |                                                        | F     | revious |                 | Next           |

## 群集配置 — IP和主機名

| =          | cisco Intersight     | Create HyperFlex Cluster Profile        |                                                                 |          | Q ■ 5 A 11 🕑 Q                                   | <b>0</b>        | Avinash Shukla |
|------------|----------------------|-----------------------------------------|-----------------------------------------------------------------|----------|--------------------------------------------------|-----------------|----------------|
| <u>00o</u> | Dashboards           |                                         |                                                                 |          |                                                  |                 |                |
| 88         |                      | 📍 General                               | + Auto Support (optional)                                       |          |                                                  | hx-2-auto-suppo | rt-policy 🗐    |
| \$         | HyperFlex Clusters   |                                         | - IP & Hostname                                                 |          |                                                  |                 |                |
| 무          | Fabric Interconnects | Cluster Configuration                   | Hostname Prefix *                                               |          |                                                  |                 |                |
| ß          | Service Profiles     | Nodae Accimment                         | hx-2-esxi                                                       |          |                                                  |                 |                |
| 1          | Policies             | Troues Assignment                       | Management Network Starting IP *                                |          | Management Network Ending IP *                   |                 |                |
| ø          |                      | <ul> <li>Nodes Configuration</li> </ul> | 172.1                                                           | 0        | 172.                                             |                 | <u> </u>       |
|            |                      | Summary                                 | Management Network Subnet Mask * 3                              | <u> </u> | Management Network Gateway *<br>172. 1995        |                 |                |
|            |                      | Results                                 | Controller VM Management Network Starting IP 172.               | 0        | Controller VM Management Network Ending II 172.1 |                 | <u>o</u>       |
|            |                      |                                         | Controller VM Management Network Subnet Mask 7<br>255.255.255.0 | 0        | Controller VM Management Network Gateway 172.1   |                 | 0              |
|            |                      | Save & Close                            |                                                                 |          | Previo                                           | ous             | Next           |

#### 群集配置 — UCSM配置

| ≡          | disco Intersight     | Edit HyperFlex Cluster Profile (HX-2)   |                                                |          | Q 🖬 5 🔺 11                             | ₽ °   | 0          | O Avinasi        | h Shukla |
|------------|----------------------|-----------------------------------------|------------------------------------------------|----------|----------------------------------------|-------|------------|------------------|----------|
| <u>00o</u> | Dashboards           |                                         | + IP & Hostname                                |          |                                        |       | hx-2-nor   | le-confin-nolicy | <u>ต</u> |
| 8          |                      | General                                 | - UCS Manager Configuration                    |          |                                        |       | 114 2 1104 | Select Policy    | 1<br>1   |
| \$         | HyperFlex Clusters   |                                         |                                                |          |                                        |       |            |                  |          |
| 무          | Fabric Interconnects | Cluster Configuration                   | Server Firmware Version *<br>4.0(1c) 1         |          |                                        |       |            |                  |          |
| õ          | Service Profiles     | <ul> <li>Nodes Assignment</li> </ul>    |                                                |          |                                        |       |            |                  |          |
| ۵          |                      |                                         | MAC Prefix Starting Address *<br>00:25:B5:AA 2 |          | MAC Prefix Ending Addre<br>00:25:B5:AA | 85°   |            |                  |          |
| ø          | Devices              | <ul> <li>Nodes Configuration</li> </ul> |                                                |          |                                        |       |            |                  |          |
|            |                      | Summary                                 | KVM Starting IP * 4                            |          | KVM Ending IP * 172.                   | 5     |            | 0                |          |
|            |                      | Results                                 | KVM Subnet Mask *<br>255.255.255.0 6           | <u> </u> | KVM Gateway * 172.                     | 7     |            | 0                |          |
|            |                      |                                         | + Network Configuration                        |          |                                        |       |            |                  |          |
|            |                      |                                         | + External FC Storage (optional)               |          |                                        |       |            |                  |          |
|            |                      | Save & Close                            |                                                |          |                                        | Previ | ous        | Next             |          |

群集配置 — 網路

| ≡          | cisco Intersight     | Edit HyperFlex Cluster Profile (HX-2) |                                        |                  | ᢕ ◙ 5 ▲ 11 🕑               | ۹ ۵      | () A            | vinash Shukli |
|------------|----------------------|---------------------------------------|----------------------------------------|------------------|----------------------------|----------|-----------------|---------------|
| <u>00o</u> | Dashboards           |                                       | + IP & Hostname 😒                      |                  |                            | nx-2-    | noae-contig-pol | icy 🗐         |
| 8          | Servers              | General                               | + UCS Manager Configuration            |                  |                            | hx-2-    | ucsm-config-pol | icy 🗐         |
| \$         | HyperFlex Clusters   |                                       | - Network Configuration                |                  |                            |          |                 |               |
| 무          | Fabric Interconnects | Cluster Configuration                 | Management Network VLAN Name *         |                  | Management Network VLAN ID |          |                 |               |
| Ô          | Service Profiles     | <ul> <li>Nodes Assignment</li> </ul>  | HX-MGMT                                | 1 0              | 67                         | 2        |                 | <u> </u>      |
| ۵          | Policies             |                                       | VM Migration VLAN Name *               |                  | VM Migration VLAN ID *     |          |                 |               |
| Ŷ          | Devices              | Nodes Configuration                   | HX-VMOTION                             | <u>3</u> o       | 4                          |          |                 | <u> </u>      |
|            |                      | Summary                               | VM Network VLAN Name *<br>HX-VMNETWORK | <mark>5 o</mark> | VM Network VLAN ID *       |          | +               |               |
|            |                      | Results                               | <ul> <li>Jumbo Frames © 7</li> </ul>   |                  |                            |          |                 |               |
|            |                      |                                       | + External FC Storage (optional)       |                  |                            |          |                 |               |
|            |                      |                                       | + External ISCSI Storage (optional)    |                  |                            |          |                 |               |
|            |                      |                                       | + Proxy Setting (optional)             |                  | 13                         |          |                 |               |
|            |                      | Save & Close                          |                                        |                  |                            | Previous | Nex             | t             |

## 群集配置 — 外部儲存(可選)

如果已啟用,請分別填寫FI A和FI B的VSAN名稱和VSAN ID。

| ≡   | cisco Intersight     | Edit HyperFlex Cluster Profile (HX-2)   |                                                            |          | Q 🛛 5 🔺 11                           |           |      |          |              | Avinas   | sh Shukla |
|-----|----------------------|-----------------------------------------|------------------------------------------------------------|----------|--------------------------------------|-----------|------|----------|--------------|----------|-----------|
| 010 | Dashboards           |                                         | + Storage Configuration (optional)                         |          |                                      |           |      | hx-2-clu | ister-storag | e-policy |           |
|     |                      | • General                               | + Auto Support (optional)                                  |          |                                      |           |      | hx-2-    | auto-suppor  | t-policy |           |
| 8   | HyperFlex Clusters   |                                         | + IP & Hostname 🛇                                          |          |                                      |           |      | hx-2     | node-confi   | g-policy |           |
| 무   | Fabric Interconnects | Cluster Configuration                   | + UCS Manager Configuration                                |          |                                      |           |      | hx-2-    | ucsm-confi   | g-policy |           |
| õ   | Service Profiles     | <ul> <li>Nodes Assignment</li> </ul>    | + Network Configuration 🔗                                  |          |                                      |           |      | hx-2-clu | ster-networ  | k-policy |           |
| e   |                      |                                         | External FC Storage (optional)                             |          |                                      |           |      |          |              |          |           |
| Ŷ   | Devices              | <ul> <li>Nodes Configuration</li> </ul> | Enable FC Storage      Enables or disables external FC sto | rage co  | nfiguration.                         |           |      |          |              |          |           |
|     |                      | Summary                                 | VSAN A Name *                                              | 0        | VSAN A ID *                          |           |      |          |              | 0        |           |
|     |                      | Results                                 |                                                            |          |                                      |           |      |          |              |          |           |
|     |                      |                                         | VSAN B Name *                                              | 0        | VSAN B ID *                          |           |      |          |              | 0        |           |
|     |                      |                                         | WWxN Range Starting Address *<br>20:00:00:25:B5:           | <u> </u> | WWxN Range Ending<br>20:00:00:25:B5: | Address * |      |          |              | <u> </u> |           |
|     |                      | Save & Close                            |                                                            |          |                                      |           | Prev | rious    |              | Next     |           |

## 群集配置 — 代理設定(可選)

| ≡          | cisco Intersight     | Edit HyperFlex Cluster Profile (HX-2) |                                     | 🗘 🖬 5 🔺 11 | ₽ <b>4</b> | © ©                | Avinash Shukla |
|------------|----------------------|---------------------------------------|-------------------------------------|------------|------------|--------------------|----------------|
| <u>00o</u> | Dashboards           |                                       |                                     |            |            |                    |                |
| 8          | Servers              | General                               | + Auto Support (optional)           |            |            | hx-2-auto-suppo    | int-policy     |
| \$         | HyperFlex Clusters   |                                       | + IP & Hostname                     |            |            | hx-2-node-conf     | ig-policy 📄    |
| 무          | Fabric Interconnects | Cluster Configuration                 | + UCS Manager Configuration 🖉       |            |            | hx-2-ucsm-conf     | lig-policy 🗐   |
| 6          | Service Profiles     |                                       | + Network Configuration ⊘           |            |            | hx-2-cluster-netwo | rk-policy 📋    |
| í I        | Policies             | <ul> <li>Nodes Assignment</li> </ul>  | + External FC Storage (optional)    |            |            |                    |                |
|            | Devices              | Nodes Configuration                   | + External iSCSI Storage (optional) |            |            |                    |                |
| Ť          |                      |                                       | - Proxy Setting (optional)          |            |            |                    |                |
|            |                      | Summary                               | Hostname * Port *                   |            |            |                    |                |
|            |                      |                                       | .com © 8080                         | 0          | Username   |                    | <u> </u>       |
|            |                      | Results                               |                                     |            |            |                    |                |
|            |                      |                                       | Password                            | ₿.         |            |                    |                |
|            |                      |                                       | + HyperFlex Storage Network 🔗       |            |            |                    |                |
|            |                      | Save & Close                          |                                     |            | Prev       | ious               | 2              |

## 群集配置 — Hyperflex儲存網路

| ≡          | cisco Intersight     | Edit HyperFlex Cluster Profile (HX-2)   |                                                                    | 🗘 🖬 5 🔺 11                |     |                 | ) Avinas      | sh Shukla |
|------------|----------------------|-----------------------------------------|--------------------------------------------------------------------|---------------------------|-----|-----------------|---------------|-----------|
| <u>00o</u> | Dashboards           |                                         |                                                                    |                           |     |                 |               |           |
| 8          |                      | • General                               | + vCenter (optional)                                               |                           |     | hx-2-vcenter-   | config-policy |           |
| \$         | HyperFlex Clusters   |                                         | + Storage Configuration (optional)                                 |                           |     | hx-2-cluster-st | orage-policy  |           |
| ₽          | Fabric Interconnects | Cluster Configuration                   | + Auto Support (optional)                                          |                           |     | hx-2-auto-su    | pport-policy  |           |
| តា         | Service Profiles     |                                         | + IP & Hostname ⊘                                                  |                           |     | hx-2-node-      | config-policy |           |
| 6          | Policies             | <ul> <li>Nodes Assignment</li> </ul>    | + UCS Manager Configuration 🔗                                      |                           |     | hx-2-ucsm-      | config-policy |           |
|            | Devices              | <ul> <li>Nodes Configuration</li> </ul> | + Network Configuration                                            |                           |     | hx-2-cluster-ne | twork-policy  |           |
|            |                      |                                         | + External FC Storage (optional)                                   |                           |     |                 |               |           |
|            |                      | Summary                                 | + External iSCSI Storage (optional)                                |                           |     |                 |               |           |
|            |                      |                                         | + Proxy Setting (optional)                                         |                           |     | hx-2-proxy-s    | etting-policy |           |
|            |                      | Results                                 | — HyperFlex Storage Network 🛆                                      |                           |     |                 |               |           |
|            |                      |                                         | Storage Network VLAN Name * Storage<br>HX-StorageDataNetwork 1 O 5 | ige Network VLAN ID * 2 O |     |                 |               |           |
|            |                      | Save & Close                            |                                                                    |                           | Pre | vious           | Next          |           |

步驟10.選擇作為節點分配一部分的伺服器。

| ≡          | cisco Intersight     | Edit HyperFlex Cluster Profile (HX-2)     |                                     |                                         | ₲ 🖬 ५ 🔺 ११ 🛛 🖓       | 9, 10 O             | Avinash Shukla |
|------------|----------------------|-------------------------------------------|-------------------------------------|-----------------------------------------|----------------------|---------------------|----------------|
| <u>00o</u> | Dashboards           |                                           |                                     |                                         |                      |                     |                |
| 8          | Servers              | General                                   | Cisco HyperFlex Fabric Interconnect | t cluster allows a minimum of 3 to a ma | ximum of 32 nodes.   |                     |                |
| \$         | HyperFlex Clusters   |                                           | Assign Nodes Assign Nod             | es Later                                |                      |                     |                |
| 무          | Fabric Interconnects | <ul> <li>Cluster Configuration</li> </ul> | Show selected(3)     Selec          | t the servers                           |                      |                     |                |
| õ          | Service Profiles     | Nodes Assignment                          |                                     |                                         |                      |                     |                |
| ۵          | Policies             |                                           | Q Search                            |                                         | 4 items found 10 v p | erpage 🛛 🤇 🧵 of 1 🕞 |                |
| ø          |                      | Nodes Configuration                       |                                     | Assign Status                           | Model                |                     |                |
|            |                      |                                           | hx-2-ucsm-2                         | Not Assigned                            | HX240C-M4SX          |                     |                |
|            |                      | <ul> <li>Summary</li> </ul>               | hx-2-ucsm-4                         | Not Assigned                            | HX240C-M4SX          |                     |                |
|            |                      | Results                                   | hx-2-ucsm-3                         | Not Assigned                            | HX240C-M4SX          |                     |                |
|            |                      |                                           | hx-2-ucsm-1                         | Not Assigned                            | HX240C-M4SX          |                     |                |
|            |                      |                                           | Selected 3 of 4 Show Selected       |                                         |                      |                     |                |
|            |                      |                                           |                                     |                                         |                      |                     |                |
|            |                      |                                           |                                     |                                         |                      |                     |                |
|            |                      | Save & Close                              |                                     |                                         |                      | Previous            | Next           |

### 步驟11.配置並確認用於節點配置的虛擬機器監控程式IP和儲存控制器IP地址,

| =          | cisco Intersight     | Edit HyperFlex Cluster Profile (HX-2)     |                                                                                                    |           |                                         | Q 🖬 5 🔺 11    | ₿ ¢                   | 0         | 0           | Avinash Shukla |
|------------|----------------------|-------------------------------------------|----------------------------------------------------------------------------------------------------|-----------|-----------------------------------------|---------------|-----------------------|-----------|-------------|----------------|
| <u>00o</u> | Dashboards           |                                           |                                                                                                    |           |                                         |               |                       |           |             |                |
| 8          | Servers              | General                                   | IP & Hostname Setting:                                                                                                   | s         |                                         |               |                       |           |             |                |
| \$         | HyperFlex Clusters   |                                           | Hostname Prefix                                                                                                    | hx-2-esxi | Management Subnet Mask                  | 255.255.255.0 | Management<br>Gateway | Network   |             |                |
| ₽          | Fabric Interconnects | <ul> <li>Cluster Configuration</li> </ul> | Management Network<br>Starting IP                                                                                        | 172.      | Management Network<br>Ending IP         | 172.          | Controller VM<br>Mask | Subnet    | 255.255.255 |                |
| 6          | Service Profiles     | Nodes Assignment                          | Controller VM Gateway                                                                                                    |           | Controller VM Starting IP               | 172.          | Controller VM         | Ending IP |             |                |
| ſ          | Policies             | Houes Assignment                          |                                                                                                    |           |                                         |               |                       |           |             |                |
| ø          | Devices              | Nodes Configuration                       | Nodes Configuration     Above shown IP & Hostname settings were used for nodes configuration auto-complete. You can chan |           |                                         |               |                       |           |             |                |
|            |                      | Summary                                   | Cluster Management IP Add                                                                                                |           | MAC Prefix Address * 2<br>00:25:B5:AA 2 | ₽             |                       |           |             |                |
|            |                      | Davulta                                   | Nodes (4) Expand                                                                                                    |           |                                         |               |                       |           |             |                |
|            |                      | • results                                 |                                                                                                    |           |                                         |               |                       |           |             |                |
|            |                      |                                           |                                                                                                    |           |                                         |               |                       |           |             |                |
|            |                      |                                           |                                                                                                    |           |                                         |               |                       |           |             |                |
|            |                      | Save & Close                              |                                                                                                    |           |                                         |               |                       | Previous  |             | Next           |

| ≡          | cisco Intersight     | Edit HyperFlex Cluster Profile (HX-2) |                           |                 | Q 🖬 5 🔺 11 | C 4 0                            | ② Avinash Shukla |
|------------|----------------------|---------------------------------------|---------------------------|-----------------|------------|----------------------------------|------------------|
| <u>00o</u> | Dashboards           |                                       | 172.                      | 00:25:85:AA     |            |                                  |                  |
| 8          | Servers              | General                               | Nodes (4) 🖂 Collapse All  |                 |            |                                  |                  |
| \$         | HyperFlex Clusters   |                                       |                           |                 |            |                                  |                  |
| 무          | Fabric Interconnects | Cluster Configuration                 | - FCH2024V0NC             |                 |            |                                  |                  |
| 6          | Service Profiles     | Nodes Assignment                      | Hostname *<br>hx-2-esxi-1 | Hypervisor IP * |            | Storage Controller IP *          | 0                |
| 6          | Policies             |                                       |                           |                 |            |                                  |                  |
| ø          | Devices              | Nodes Configuration                   | - 50420189480             |                 |            |                                  |                  |
|            |                      |                                       | - PUNZUHAY INQ            |                 |            |                                  |                  |
|            |                      | Summary                               | Hostname *<br>hx-2-esxi-2 | Hypervisor IP * |            | Storage Controller IP *<br>172.1 |                  |
|            |                      | Results                               | le l                      |                 |            |                                  |                  |
|            |                      |                                       |                           |                 |            |                                  |                  |
|            |                      |                                       | - FCH2024V0MN             |                 |            |                                  |                  |
|            |                      |                                       | Hostname *                | Hypervisor IP * |            | Storage Controller IP *          |                  |
|            |                      |                                       | hx-2-esxi-3               | <u> </u>        |            | 172.1                            |                  |
|            |                      |                                       |                           |                 |            |                                  | Next             |

## 步驟12.按一下Validate & Deploy, 檢查進度狀態,然後等待安裝完成。

| ≡          | cisco Intersight     | Edit HyperFlex Cluster Profile (HX-2)   |                                                              |                     | Ç                                     | ) 🖬 5 🔺 11 🖂 | ି ୍ ତ                 | Avinash Shukla     Avinash Shukla     Avinash     Avinash     Avinash     Avinash     Shukla     Avinash     Avinash |
|------------|----------------------|-----------------------------------------|--------------------------------------------------------------|---------------------|---------------------------------------|--------------|-----------------------|----------------------------------------------------------------------------------------------------|
| <u>00o</u> | Dashboards           |                                         |                                                              |                     |                                       |              | Chuster Profil        | la kiV.2 was                                                                                                    |
| 8          |                      | e General                               | General                                                      |                     |                                       |              | Updated.              | Close                                                                                                    |
| \$         | HyperFlex Clusters   |                                         | HyperFlex Cluster Name                                       | HX-2                | Assigned Nodes                        | 4            | Replication           | 3                                                                                                    |
| 무          | Fabric Interconnects | Cluster Configuration                   | HyperFlex Cluster Type<br>HyperFlex Data Platform<br>Version | FI<br>3.5(2a)       | Cluster Management IP<br>Address      | 172.         | MAC Prefix<br>Address | 00.25.85.AA                                                                                                    |
| 6          | Service Profiles     | Nodes Assianment                        |                                                              |                     |                                       |              |                       |                                                                                                    |
| 1          | Policies             |                                         |                                                              |                     |                                       |              |                       |                                                                                                    |
| ø          | Devices              | <ul> <li>Nodes Configuration</li> </ul> | Cluster Configuration                                        | Nodes Configuration | Errors / Warnings                     |              |                       |                                                                                                    |
|            |                      |                                         | Security                                                     |                     |                                       |              | root                  |                                                                                                    |
|            |                      | Summary                                 |                                                              |                     | The hypervisor on<br>default password |              | Yes                   |                                                                                                    |
|            |                      | Results                                 |                                                              |                     |                                       |              |                       |                                                                                                    |
|            |                      |                                         | DNS, NTP and Timezone                                        |                     |                                       |              | America/Vancouver     |                                                                                                    |
|            |                      |                                         |                                                              |                     |                                       |              | 172. , 172.           |                                                                                                    |
|            |                      |                                         |                                                              |                     |                                       |              |                       |                                                                                                    |
|            |                      |                                         |                                                              |                     |                                       |              |                       |                                                                                                    |
|            |                      |                                         |                                                              |                     |                                       |              | Validate              | Validate & Deploy                                                                                                    |

**步驟13.**檢查進度狀態並等待安裝完成。

| General     Cluster Configuration       | HyperFlex Cluster<br>Name<br>Progress<br>Current Stage | HX-2<br>67%<br>Cluster deployment | HyperFlex Cluster<br>Type<br>Start Time | FI<br>Mar 9, 2019 9:04<br>AM | Assigned<br>Nodes<br>Duration | 4<br>17m<br>17s |  |  |  |
|-----------------------------------------|--------------------------------------------------------|-----------------------------------|-----------------------------------------|------------------------------|-------------------------------|-----------------|--|--|--|
| <ul> <li>Nodes Assignment</li> </ul>    | Expand All                                             |                                   | 로 All (4                                | 134) In Progress (4)         | Success (428) Failed          | (0) Warning (2) |  |  |  |
| <ul> <li>Nodes Configuration</li> </ul> | - HyperFlex Cluster                                    | нх-2 ⊘                            | Witnes                                  | s Node IP Reachability Che   | ck                            |                 |  |  |  |
| Summary     DNS reachability            |                                                        |                                   |                                         |                              |                               |                 |  |  |  |
| Results                                 | ONTP reachab                                           | ility                             |                                         |                              |                               |                 |  |  |  |
|                                         | Controllers n                                          | ot in existing cluster check      |                                         |                              |                               |                 |  |  |  |
|                                         | vCenter Reve                                           | rse Proxy Port check              |                                         |                              |                               |                 |  |  |  |
|                                         | ESXi uniform                                           | version check                     |                                         |                              |                               |                 |  |  |  |
|                                         |                                                        |                                   |                                         |                              |                               |                 |  |  |  |

| General                              | Cluster HX-2 was created successfully                           |                                                 |                                                                      |                               |                  |
|--------------------------------------|-----------------------------------------------------------------|-------------------------------------------------|----------------------------------------------------------------------|-------------------------------|------------------|
| Cluster Configuration                | HyperFlex Cluster HX-2<br>Name 100<br>Progress Cluster creation | HyperFlex Cluster<br>Type<br>3%<br>Start Time   | Fl<br>Mar 9, 2019 9:04<br>AM                                         | Assigned<br>Nodes<br>Duration | 4<br>1h 1m<br>9s |
| <ul> <li>Nodes Assignment</li> </ul> |                                                                 | → AH/66                                         | 0) In Program (0)                                                    | Susses (550) Eniled (         | (0) Warning (2)  |
| Nodes Configuration                  | LiungerElay Cluster UV-2                                        |                                                 | <ul> <li>In Progress (0)</li> <li>k summary: e60h7hbb-f96</li> </ul> | 50000055 (556) Failed (       | o) wanning (2)   |
| Summary                              | + UCS-hx-2-ucsm                                                 | <ul> <li>Rode dis</li> <li>Configuri</li> </ul> | ng static ip on the specifie                                         | d ESXi servers                |                  |
| <ul> <li>Results</li> </ul>          | + rack-unit-1 hx-2-esxi-4 (172.16.67.140)                       | <ul> <li>Host data</li> </ul>                   | a subnet check                                                       |                               |                  |
|                                      | + rack-unit-2 hx-2-esxi-1 (172.16.67.137)                       | A 💿 Host data                                   | a subnet check                                                       |                               |                  |
|                                      | + rack-unit-3 hx-2-esxi-3 (172.16.67.139)                       | I Host data                                     | a subnet check                                                       |                               |                  |
|                                      | + rack-unit-4 hx-2-esxi-2 (172.16.67.138)                       | A State                                         | a subnet check                                                       |                               | ОК               |

步驟14.請驗證群集是否為ONLINE和HEALTHY,並運行post\_install.py指令碼。

- 使用<root>(HX 4.0及以下)或<admin>(HX 4.5及以上)安裝期間提供的使用者名稱和控制器VM密碼對群集管理IP地址進行SSH並登入。
- 將以下命令貼上到外殼中,然後按下enter鍵:**hx\_post\_install**

## 驗證

步驟1.檢查服務配置檔案下的服務配置檔案狀態。

| ≡          | cisco Intersight     | Service | Profiles                                                                 |        |      |       |  | 🗘 🖪 43 🔺 12         | ₽ q  | . ©        | 0           | Avinash Shi | ukla 🔬 |
|------------|----------------------|---------|--------------------------------------------------------------------------|--------|------|-------|--|---------------------|------|------------|-------------|-------------|--------|
| <u>00o</u> | Dashboards           | III Ne  | New features have recently been added! Learn More                        |        |      |       |  |                     |      |            |             |             |        |
|            |                      | HyperFl | Flex Cluster Profiles Server Profiles & Create HyperFlex Cluster Profile |        |      |       |  |                     |      |            |             |             |        |
| *          | HyperFlex Clusters   |         |                                                                          |        |      |       |  |                     |      |            |             |             |        |
| 무          | Fabric Interconnects |         | ି ବ                                                                      | Search |      |       |  | xport 1 items found | 10 ~ | per page 📧 |             |             |        |
| 6          | Service Profiles     |         | Name                                                                     |        | Туре | Nodes |  | Status              |      | Last Upda  |             |             |        |
| ſ          | Policies             |         |                                                                          |        |      |       |  | ок                  |      | Mar 9, 20  | 19 10:05 AM |             |        |
| •          |                      |         |                                                                          |        |      |       |  |                     |      |            |             |             |        |
|            |                      |         |                                                                          |        |      |       |  |                     |      |            |             |             |        |

#### 步驟2.在Hyperflex群集下,確認HX群集運行狀況和其他詳細資訊,

| ≡          | cisco Intersight     | HyperFlex Clusters                                | Q 🖬 31                                           | 9 🔺 12 🛛 🤤 🔍 🔅 💮 Avinash Shukla 🕰 |  |  |  |  |  |
|------------|----------------------|---------------------------------------------------|--------------------------------------------------|-----------------------------------|--|--|--|--|--|
| <u>00o</u> | Dashboards           | New features have recently been added! Learn More |                                                  |                                   |  |  |  |  |  |
| 8          | Servers              | 🖉 Q, Search                                       | 1 items found   11 v per page K < 1 of 1 ≥ ≫   🔕 |                                   |  |  |  |  |  |
| \$         | HyperFlex Clusters   | Name : Health : Type : Hyper                      | Flex                                             | y                                 |  |  |  |  |  |
| ₽          | Fabric Interconnects | HX-2  Ø Healthy HyperFlex Hybrid 3.5(2a           | ) VMware vSphe 20.                               | 1 1.0% 0% ! ····                  |  |  |  |  |  |
| 6          | Service Profiles     |                                                   |                                                  |                                   |  |  |  |  |  |
| 1          |                      |                                                   |                                                  |                                   |  |  |  |  |  |
| Ŵ          |                      |                                                   |                                                  |                                   |  |  |  |  |  |
|            |                      |                                                   |                                                  |                                   |  |  |  |  |  |

步驟3.單擊名稱HX-2並瀏覽到配置檔案詳細資訊,驗證Details下的以下:

- •群集管理IP地址
- •儲存VLAN ID
- 複製因子
- 群集型別

驗證Configuration、

| ≡          | cisco Intersight     | HyperFlex Clusters > HX-2                      |                           | 🗘 🛯 39 🔺 12 | ₽ | C, | ۲ | 0          | Avinash Shukla 🖉     |  |  |  |
|------------|----------------------|------------------------------------------------|---------------------------|-------------|---|----|---|------------|----------------------|--|--|--|
| <u>00o</u> | Dashboards           | New features have recently been added! Learn N | Aore                      |             |   |    |   |            | ×                    |  |  |  |
| 8          | Servers              | General Profile                                |                           |             |   |    |   |            |                      |  |  |  |
| <b>\$</b>  | HyperFlex Clusters   | Details                                        | Configuration             |             |   |    |   |            | Ē                    |  |  |  |
| ₽          | Fabric Interconnects | Status Ok                                      | Cluster Nodes Results     |             |   |    |   |            |                      |  |  |  |
| 6          | Service Profiles     | Name HX-2                                      | Network Configuration     |             |   |    |   | hx-2-clust | er-network-policy 🗐  |  |  |  |
| 1          | Policies             | Description HX-2                               | Security                  |             |   |    |   | hx-2-local | -credential-policy 📶 |  |  |  |
| Ŷ          |                      | Last Update Mar 9, 2019 10:05 AM               | vCenter                   |             |   |    |   | hx-2-vcer  | nter-config-policy 🗐 |  |  |  |
|            |                      | Assigned Nodes 4                               | Proxy Setting             |             |   |    |   | hx-2-pro   | oxy-setting-policy 🗐 |  |  |  |
|            |                      | Cluster Type Interconnect                      | UCS Manager Configuration |             |   |    |   | hx-2-uc    | sm-config-policy 🗐   |  |  |  |
|            |                      | Replication Factor 3                           | IP & Hostname             |             |   |    |   | hx-2-n     | ode-config-policy 🗐  |  |  |  |
|            |                      | Cluster Management IP Address 172.             | Auto Support              |             |   |    |   | hx-2-au    | to-support-policy 🗐  |  |  |  |
|            |                      | Storage Network VLAN ID 5                      | Storage Configuration     |             |   |    |   | hx-2-clust | er-storage-policy 📶  |  |  |  |
|            |                      | Storage Network VLAN Name StorageDataN         | DNS, NTP and Timezone     |             |   |    |   | hx-2-      | sys-config-policy 🗐  |  |  |  |
|            |                      | MAC Prefix Address 00:25:B5:AA                 |                           |             |   |    |   |            |                      |  |  |  |

步驟4.在Intersight上從Hyperflex群集交叉啟動Hyperflex連線,並從Hyperflex Connect驗證群集狀態。

| ≡          | cisco Intersight     | HyperFlex Clusters |                                                       |  |          |                  |             |               | 🗘 🖬 38 🖌         | 12                | ٩ | ۲           | Ø Avinash S        | ihukla 🖉 |
|------------|----------------------|--------------------|-------------------------------------------------------|--|----------|------------------|-------------|---------------|------------------|-------------------|---|-------------|--------------------|----------|
| <u>00o</u> | Dashboards           | III Ne             | III New features have recently been added! Learn More |  |          |                  |             |               |                  |                   |   |             | ×                  |          |
| 8          | Servers              |                    | ⊘ Q Search ☐ Export 1 items found 11 v per page K <   |  |          |                  |             |               |                  |                   |   |             |                    |          |
| \$         | HyperFlex Clusters   |                    | Name                                                  |  | Health ‡ | Type ‡           | HyperFlex 🕴 | Hypervisor ‡  | Storage Capacity | Storage Utilizati |   | ige Optimiz | Server Nodes       |          |
| 5          | Fabric Interconnects |                    |                                                       |  | Healthy  | HyperFlex Hybrid | 3.5(2a)     | VMware vSphe_ | 20.1             | 1.05              |   | 0*          |                    |          |
| 6          | Service Profiles     |                    |                                                       |  |          |                  |             |               |                  |                   |   |             | Launch HyperFlex C | onnect   |
| 1          |                      |                    |                                                       |  |          |                  |             |               |                  |                   |   | <u>ا</u>    |                    |          |
| ŵ          | Devices              |                    |                                                       |  |          |                  |             |               |                  |                   |   |             |                    |          |
|            |                      |                    |                                                       |  |          |                  |             |               |                  |                   |   |             |                    |          |
|            |                      |                    |                                                       |  |          |                  |             |               |                  |                   |   |             |                    |          |

| · ·      |            | https://intersight.com/nx/starget=5063e4 | sbol72012031aabosaascope=nx | (-3.5.2d#/clusters/1 |                                                          | × .                                                                                  |
|----------|------------|------------------------------------------|-----------------------------|----------------------|----------------------------------------------------------|--------------------------------------------------------------------------------------|
| =        | сіясо Нуре | rFlex Connect                            |                             | HX-2                 |                                                          | Ω <mark>∞</mark> 2 ₿ Ø ₽                                                             |
| Θ        | $\oslash$  | OPERATIONAL STATUS<br>Online             |                             |                      |                                                          |                                                                                      |
| <b>↓</b> | -∕∕~•      | RESILIENCY HEALTH<br>Healthy ①           |                             |                      | ✓ 1 Node failure can be tolerated                        |                                                                                      |
| Î        | Ð          | сарасіту<br>20.1 тв                      | 1.0%<br>195.9 GB Used       | 19.9 TB Free         | STORAGE Storage optimization, com<br>OPTIMIZATION usage. | pression and deduplication ratios will be<br>ufficient information regarding cluster |

#### 關於此翻譯

思科已使用電腦和人工技術翻譯本文件,讓全世界的使用者能夠以自己的語言理解支援內容。請注 意,即使是最佳機器翻譯,也不如專業譯者翻譯的內容準確。Cisco Systems, Inc. 對這些翻譯的準 確度概不負責,並建議一律查看原始英文文件(提供連結)。